L4491A-04

# Modification Recommended Service Note

Supersedes: NONE

# L4491A 4U RF/Microwave Switch Platform

Serial Numbers: MY56460359 - MY56460642

SG56460003 - SG56460004

**The Problem** – Devices found to have the same MAC address can cause an IP conflict when connected on the same local network.

Parts Required:

P/N Description Qty.

NONE

ADMINISTRATIVE INFORMATION

| ACTION<br>CATEGORY:   | []] ON SPECIFIED FAILURE<br>[X] AGREEABLE TIME                                                                              | STANDARDS<br>LABOR: 0.5 Hours                                                                                   |
|-----------------------|----------------------------------------------------------------------------------------------------|----------------------------------------------------------------------------------------------------|
| LOCATION<br>CATEGORY: | [X] CUSTOMER INSTALLABLE<br>[[]] ON-SITE (active On-site contract required)<br>[[]] SERVICE CENTER<br>[[]] CHANNEL PARTNERS | SERVICE: [[]] RETURN USED [[]] RETURN<br>INVENTORY: [[]] SCRAP PARTS: [[]] SCRAP<br>[[]] SEE TEXT [[]] SEE TEXT |
| AVAILABILITY          | : PRODUCT'S SUPPORT LIFE                                                                                                    | NO CHARGE AVAILABLE UNTIL: 31 March 2020                                                                        |
|                       | [[]] Calibration Required<br>[X] Calibration NOT Required                                                                   | PRODUCT LINE: BL<br>AUTHOR: AK                                                                                  |

ADDITIONAL INFORMATION:

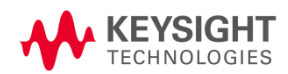

#### Situation:

Media Access Control (MAC address) is a hardware address that uniquely identifies each instrument on a network. Each of the L4491A instruments must have a unique MAC address. Due to a software bug, some L4491A's have been shipped with the same MAC address [80-09-02-07-29-FF]. When L4491A's that have the same MAC address are connected to the same local area network, an IP conflict occurs.

### Solution/Action:

- 1. Connect the L4491A instrument to a PC controller either using GPIB cable or LAN cable.
- 2. Power on the Instrument. If the LAN cable is used for communication, please ensure the LAN LED on the instrument's front panel turns yellow before proceeding to the next step.

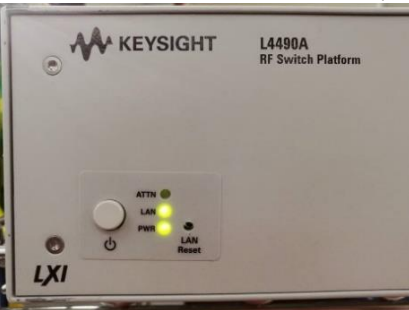

3. Open "Keysight Connection Expert" to ensure a connection with the instrument is established. Take note of the **instrument's model number, serial number** and the **visa address** (GPIB or LAN address) from the "Keysight Connection Expert" tool. These three items will be used in the "L449XALANMAC.exe" application as a user input.

| Keysight Connection Expert 201                               | 8 <b>0</b> ? _ 🗆 >                                           |
|--------------------------------------------------------------|--------------------------------------------------------------|
| Instruments PXI/AXIe Chassis                                 |                                                              |
| My Instruments + Add ;                                       | C 📰 🕇 Details for Agilent Technologies L4490A                |
| ✓ LAN (TCPIP0)                                               | 🕘 🖸 🗹 🗶 🔜                                                    |
| L4490A, Agilent Technolo<br>169.254.44.88                    | gies Check Edit Remove Interactive IO Monitor Command Expert |
| V LAN (TCPIP1)                                               | Manufacturer: Agilent Technologies<br>Model: L4490A          |
| Instruments found on local subnet, click [+Add<br>your list. | 1) to add to Serial Number: US55460004                       |
| V LAN (TCPIP2)                                               | Firmware Version: 2.51-2.43-0.00-0.00                        |
| Instruments found on local subnet, click [+Add<br>your list. | I] to add to                                                 |
| V COM (ASRLO)                                                | Connection Strings                                           |
| No Instruments Found                                         |                                                              |
| V COM (ASRL7)                                                | VISA Address Aliases                                         |
| No Instruments Found                                         | TCPIP0::169.254.44.88::inst0::INSTR                          |
| V USB (USB0)                                                 |                                                              |

4. Launch Keysight Interactive IO tool within Connection Expert and verify the MAC address of the instrument using SCPI command:

|                                                                | Interact Help Keysight Interactive IO _ 🗖 🗙                                                                                                    |                     |                |             |   |      |      |   |  |
|----------------------------------------------------------------|----------------------------------------------------------------------------------------------------|---------------------|----------------|-------------|---|------|------|---|--|
| Stop C                                                         | Image: Stop     Image: Stop     Imag |                     |                |             |   |      |      |   |  |
| Command                                                        | SYST:COMM                                                                                                    | I:LAN:MAC?          |                |             | - | Comm | ands | • |  |
|                                                                | Send Comr                                                                                                    | mand Re             | ad Response    | Send & Read |   |      |      |   |  |
| -> <u>SYST:C</u><br>-> <u>SYST:C</u><br><- <mark>"80-09</mark> | COMM:LAN:MA                                                                                                    | U::169.254.4<br>2C? | 4.88::INSTU::1 | NSTK        |   |      |      |   |  |
| CONNECTER                                                      | TO TCPIPO:                                                                                                    | :169.254.44.        | 88::inst0::INS | STR         |   |      |      |   |  |

(a) "SYST:COMM:LAN:MAC?" : query the instrument's LAN MAC address.

- 5. If the MAC address is [80-09-02-07-29-FF], please proceed to step 6. Else, the instrument is not affected by the MAC address issue and no further action is required.
- 6. Create a new folder directory with the name "ABELANMAC" on the PC controller's C:\ drive.
- 7. Go to URL: <a href="http://ftp.keysight.com/mpusup/L449XALANMAC">ftp://ftp.keysight.com/mpusup/L449XALANMAC</a>
- 8. Place L449XALANMAC.exe, L449XAMAC.csv and Agilent.TMFramework.InstrumentIO.dll files from step 7 inside the "C:\ABELANMAC" folder.

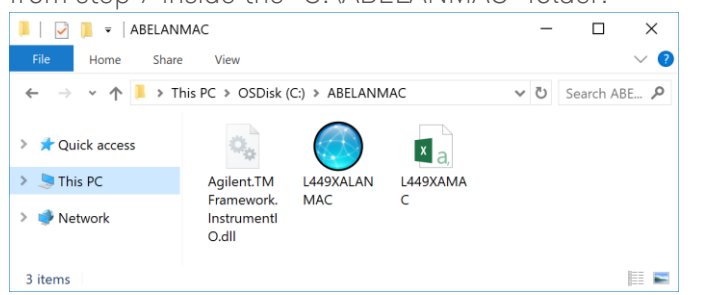

9. Open the "L449XALANMAC" application to launch the test program.

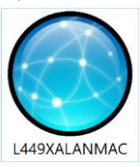

10. The "L449XALANMAC" main window will appear as shown below.

| Unit's Serial Number :       E.g.: MY12345678         Unit's GPIB or IP Address :       E.g.: MY12345678         E.g.: MY12345678       E.g.: 1: 169.254.44.88         E.g.: GPIB0::9:INSTR       E.g.: GPIB0::9:INSTR         E.g.: TOPIPO::169.254.44.88       E.g.: MY12345678         Clear       Outcome Status :                                        | :       E.g.: L4491A         :       E.g.: MY12345678         :       E.g.: MY12345678         :       E.g.: MY12345678         :       E.g.: MY12345678         :       E.g.: MY12345678         :       E.g.: MY12345678         :       E.g.: MY12345678         :       E.g.: MY12345678         :       E.g.: MY12345678         :       E.g.: TOPIPO::169.254.44.88         :       Outcome Status :         :       Outcome Status : | Scan/Enter The DUT Details To Reassign LAN MAC Address         Unit's Model Number :       E.g.: L4491A         Unit's Serial Number :       E.g.: MY12345678         Unit's GPIB or IP Address :       E.g.: MY12345678         Clear       Outcome Status :                                                                   |     | Source Files  |             |               |                                   |                                                                   |      |
|----------------------------------------------------------------------------------------------------|----------------------------------------------------------------------------------------------------|----------------------------------------------------------------------------------------------------|-----|---------------|-------------|---------------|-----------------------------------|-------------------------------------------------------------------|------|
| Unit's Serial Number :         E.g.: MY12345678           Unit's GPIB or IP Address :         E.g.: MY12345678           E.g.: MY12345678         E.g.: 1: 169.254.44.88           E.g.: GPIB: 0:: INSTR         E.g.: GPIB: 0:: INSTR           E.g.: TCPIPO:: 169.254.44.88         E.g.: TCPIPO:: 169.254.44.88           Clear         Assign MAC Address | E.g.: L4491A<br>E.g.: MY12345678<br>E.g.1: 169.254.44.88<br>E.g.2: GPIB0:9:INSTR<br>E.g.3: TCPIP0::169.254.44.88:inst0:INSTR<br>MAC Address                                                                                                    | Scan/Enter The DUT Details To Reassign LAN MAC Address         Unit's Model Number :       E.g.: L4491A         Unit's Serial Number :       E.g.: MY12345678         Unit's GPIB or IP Address :       E.g.: MY12345678         E.g.: Clear       Assign MAC Address                                                           |     |               |             |               |                                   |                                                                   |      |
| Unit's Serial Number :         E.g.: MY12345678           Unit's GPIB or IP Address :         E.g.: 1: 169.254.44.88           E.g.: 2: GPIB0::9:INSTR         E.g.: 3: TCPIP0::169.254.44.88:inst0::INSTR                                                                                                    | : E.g.: L4491A<br>: E.g.: MY12345678<br>: E.g.1: 169.254.44.88<br>E.g.2: GPI80::9:INSTR<br>E.g.3: TCPIP0::169.254.44.88::inst0::INSTR                                                                                                    | Scan/Enter The DUT Details To Reassign LAN MAC Address         Unit's Model Number :       E.g.: L4491A         Unit's Serial Number :       E.g.: MY12345678         Unit's GPIB or IP Address :       E.g.: MY12345678         E.g.: 169.254.44.88       E.g.: I09.254.44.88         E.g.: TCPIP0::169.254.44.88:inst0::INSTR |     | Clear         |             | Assign MAC Ad | idress                            | Outcome Status :                                                  |      |
| Unit's Serial Number : E.g.: MY12345678                                                                                                    | E.g.: L4491A<br>E.g.: MY12345678                                                                                                    | Scan/Enter The DUT Details To Reassign LAN MAC Address         Revision : 2.0           Unit's Model Number :         E.g.: L4491A           Unit's Serial Number :         E.g.: MY12345678                                                                                                    | Uni | t's GPIB or I | P Address : |               | E.g.1: 1<br>E.g.2: G<br>E.g.3: Ti | 59.254.44.88<br>PIB0::9::INSTR<br>CPIP0::169.254.44.88::inst0::II | NSTR |
|                                                                                                    | : E.g.: L4491A                                                                                                    | Scan/Enter The DUT Details To Reassign LAN MAC Address       Revision : 2.0         Unit's Model Number :       E.g.: L4491A                                                                                                    |     | Unit's Seri   | al Number : | E.ç           | .: MY12345678                     | SO 354 44 99                                                      |      |
| Unit's Model Number : E.g.: L4491A                                                                                                    |                                                                                                    | Revision : 2.0<br>Scan/Enter The DUT Details To Reassign LAN MAC Address                                                                                                    |     | Unit's Mod    | el Number : | E.ç           | I.: L4491A                        |                                                                   |      |

11. The location of the source files is shown at the Source Files tab for user's reference.

| O ABE LAN MAC Address                                                                                                    | - 0                                                                                          | × |
|----------------------------------------------------------------------------------------------------|----------------------------------------------------------------------------------------------|---|
| Scan/Enter The DUT Details To Reassign LAN MAC                                                                                     | Revision : 2.0                                                                               |   |
| Unit's Model Number : E.g.: L4491A                                                                                                 |                                                                                              |   |
| Unit's Serial Number : E.g.: MY12345678                                                                                            |                                                                                              |   |
| Unit's GPIB or IP Address :                                                                                                    | E.g.1: 169.254.44.88<br>E.g.2: GPIB0::9::INSTR<br>E.g.3: TCPIP0::169.254.44.88::inst0::INSTR |   |
|                                                                                                    |                                                                                              |   |
|                                                                                                    |                                                                                              |   |
|                                                                                                    | Outcome Status :                                                                             |   |
| Clear Assign MAC Address                                                                                                    | Outcome Status :                                                                             |   |
| Clear Assign MAC Address                                                                                                    | Outcome Status :                                                                             |   |
| Clear Assign MAC Address Result Log Source Files                                                                                   | Outcome Status :                                                                             |   |
| Clear     Assign MAC Address       Result Log     Source Files                                                                     | Outcome Status :<br>Revision : 2.0<br>Developer: NAI                                         |   |
| Clear     Assign MAC Address       Result Log     Source Files         Available MAC Address File :     C:\aBELANMAC\L449XAMAC.csv | Outcome Status :<br>Revision : 2.0<br>Developer: NAI                                         |   |

12. Enter the instrument's details, i.e. model number, serial number, and GPIB or IP address, into the text box fields accordingly. *Refer to step 3 on page 2*.

|                         | 100 00001    | anigty. Refe   |                  | 011 00                              | .90 2.                                                     |            |        |          |
|-------------------------|--------------|----------------|------------------|-------------------------------------|------------------------------------------------------------|------------|--------|----------|
| O ABE LAN MAC Address   |              |                |                  |                                     |                                                            | -          |        | $\times$ |
| <u>Scan/Er</u>          | iter The DUT | Details To Rea | assign LAN MA    | C Addre                             | Rev<br>SS                                                  | ision : 2. | .0     |          |
| Unit's Mo               | del Number : | L4490A         | E.g.: L4491A     |                                     |                                                            |            |        |          |
| Unit's Ser              | ial Number : | US55460004     | E.g.: MY12345678 |                                     |                                                            |            |        |          |
| Unit's GPIB or          | IP Address : | 169.254.44.88  |                  | E.g.1: 16<br>E.g.2: GF<br>E.g.3: TC | 9.254.44.88<br>PIB0::9::INSTR<br>:PIP0::169.254.44.88::ins | st0::INS   | STR    |          |
|                         |              |                |                  | -                                   |                                                            |            |        |          |
|                         |              |                |                  |                                     | Outcome Status                                             | <b>s</b> : |        |          |
| Clear                   |              | Assign MAC     | Address          |                                     |                                                            |            |        |          |
|                         |              |                |                  |                                     |                                                            |            |        |          |
| Result Log Source File: | 3            |                |                  |                                     |                                                            |            |        |          |
| Date                    | Model Number | Serial Number  | Old MAC A        | ddress                              | New MAC Address                                            |            | Status |          |
|                         |              |                |                  |                                     |                                                            |            |        |          |
|                         |              |                |                  |                                     |                                                            |            |        |          |
| <                       |              |                |                  |                                     |                                                            |            |        | >        |
|                         |              |                |                  |                                     |                                                            |            |        |          |

- 13. Click the "Assign MAC Address" button to update the instrument's Keysight LAN MAC address, or the "Clear" button to clear the user input.
- 14. The Outcome Status box will display as "Completed" if the instrument has successfully been assigned with the new Keysight LAN MAC address, passed the self-test check, and passed the query error check. The Result Log displays the details of the outcome.

| ABE LAN MAC Address     |              |                     |                 |                                     | -                                                             |         |
|-------------------------|--------------|---------------------|-----------------|-------------------------------------|---------------------------------------------------------------|---------|
| <u>Scan/En</u>          | iter The DUT | Details To Rea      | assign LAN M    | AC Addre                            | Revisio<br>SS                                                 | n : 2.0 |
| Unit's Moo              | del Number : | L4490A              | E.g.: L4491A    |                                     |                                                               |         |
| Unit's Ser              | ial Number : | US55460004          | E.g.: MY1234567 | 8                                   |                                                               |         |
| Unit's GPIB or          | IP Address : | 169.254.44.88       |                 | E.g.1: 16<br>E.g.2: GF<br>E.g.3: TC | i9.254.44.88<br>PIB0::9::INSTR<br>XPIP0::169.254.44.88::inst0 | INSTR   |
| New MA                  | C Address :  | "80-09-02-01-C8-2F" |                 |                                     |                                                               |         |
|                         |              |                     |                 |                                     | Outcome Status :                                              |         |
| Clear                   |              | Assign MAC          | Address         |                                     | Completed                                                     | 1       |
|                         |              |                     |                 |                                     |                                                               |         |
| Result Log Source Files | i            |                     |                 |                                     |                                                               |         |
| Date                    | Model Number | Serial Number       | Old MAC         | Address                             | New MAC Address                                               | Status  |
| 14/Mar/2019 - 12:35:28: | L4490A       | US55460004          | "80-09-02       | -07-29-FF"                          | "80-09-02-01-C8-2F"                                           | PASS    |
|                         |              |                     |                 |                                     |                                                               |         |
| <                       |              |                     |                 |                                     |                                                               | 3       |
| -                       |              |                     |                 |                                     |                                                               |         |

15. If the instrument already has a valid(non-duplicate) Keysight LAN MAC address assigned, the status will display as "**Unchanged**" when the "Assign MAC Address" button is clicked as shown below.

|                                   | Coop/End              |                        | Dataila Ta Dagaa                            |                            |                        |                                                           | Revision :           | 2.0            |
|-----------------------------------|-----------------------|------------------------|---------------------------------------------|----------------------------|------------------------|-----------------------------------------------------------|----------------------|----------------|
|                                   | Scan/En               | er The DUT             | Details To Reass                            | ign lan mac                | ; Addre                | <u>55</u>                                                 |                      |                |
|                                   | Unit's Mod            | el Number :            | L4490A E                                    | .g.: L4491A                |                        |                                                           |                      |                |
|                                   | Unit's Seri           | al Number :            | US55460004 E                                | .g.: MY12345678            |                        |                                                           |                      |                |
| Unit                              | 's GPIB or I          | P Address :            | 169.254.44.88                               |                            | E.g.1: 16<br>E.g.2: GF | 9.254.44.88<br>IB0::9::INSTR                              |                      |                |
|                                   |                       |                        |                                             |                            |                        |                                                           |                      |                |
|                                   |                       |                        |                                             |                            |                        |                                                           |                      |                |
|                                   |                       |                        |                                             |                            |                        | Outcome Sta                                               | atus :               |                |
|                                   | Clear                 |                        | Assign MAC A                                | ddress                     |                        | Outcome Sta<br>Unchan                                     | atus :<br><b>ged</b> |                |
|                                   | Clear                 |                        | Assign MAC A                                | ddress                     |                        | Outcome Sta<br>Unchan                                     | atus :<br>ged        |                |
| Result Log                        | Clear<br>Source Files |                        | Assign MAC A                                | ddress                     |                        | Outcome Sta<br>Unchan                                     | utus :<br>ged        |                |
| Result Log<br>Date                | Clear<br>Source Files | Model Number           | Assign MAC A                                | ddress<br>Old MAC Ac       | ddress                 | Outcome Sta<br>Unchan                                     | atus :<br>ged        | Status         |
| Result Log<br>Date<br>14/Mar/2019 | Clear<br>Source Files | Model Number<br>L4490A | Assign MAC A<br>Serial Number<br>US55460004 | Old MAC Ad<br>"80-09-02-07 | ddress<br>7-29-FF*     | Outcome Sta<br>Unchan<br>New MAC Addre<br>*80-09-02-01-C8 | ess<br>-2F"          | Status<br>PASS |

- 16. The Test program returns "FAIL" as the outcome status if either the new LAN MAC address update is unsuccessful, instrument failed self-test, or there is an error in the instrument's error queue.
- 17. The auto-generated soft copy of the test log files are saved here:
  - a. C:\ABELANMAC\ folder as "Sernum.txt" for the test summary, and
  - b. C:\ABELANMAC\Log\ folder as "ReAssignMAC *ModelNumber-SerialNumber*.txt" for the test detail output.

**Note:** *ModelNumber* is the instrument's model number, and *SerialNumber* is the instrument's serial number. Example for this instrument is "ReAssignMAC L4490A-US55460004.txt"

|                                                                                                    |                                                                                |                                                                                                | _                     | Ede Edit Format View Help:<br>14/j/219/4409A/US55466004/*80-09-02-07-29-FF*/*80-09-02-01-C8-2F*/PASS/PASS/PASS<br>14/j/2019/L4490A/US55460004/*80-09-02-01-C8-2F*/*80-09-02-01-C8-2F*/PASS/PASS/UNCHAM | 4GED   |    |
|----------------------------------------------------------------------------------------------------|--------------------------------------------------------------------------------|------------------------------------------------------------------------------------------------|-----------------------|----------------------------------------------------------------------------------------------------|--------|----|
| 📙 🔁 📜 👻   ABELAN                                                                                                    | IMAC                                                                           | - 0                                                                                            | ×                     |                                                                                                    |        | Π. |
| File Home Share                                                                                                    | re View                                                                        |                                                                                                | ~ 🥑                   | ReassignMac L4490A-U555460004 - Notepad                                                                                                    | $\sim$ |    |
| ← → ~ ↑ ↓ > TI                                                                                                    | This PC > OSDisk (C:) > ABELANMAC                                              | マ ひ Search ABE                                                                                 | E P                   | ile Edit Format View Help                                                                                                    | -      |    |
| Auick access     Shis PC     Action of the second second sec | Name  Log  Agilent.TMFramework.InstrumentIO.dll  L449XAIANMAC  L449XAMAC  Enum | Type<br>File folder<br>Application extern<br>Application<br>Microsoft Excel C<br>Text Document | Si: 6                 | old MAC Address: "80-09-02-07-29-FF"<br>New MAC Address: "80-09-02-01-C8-2F"<br>Belffest Check: PASS<br>Proro Check: PASS<br>Veerall Status: PASS                                                      |        |    |
| 5 items                                                                                                    | ¢                                                                              |                                                                                                | ,<br>,<br>,<br>,<br>, | HA/Mar/2019 (Thursday) 12:36:39:DM<br>AIL Old MAC Address: "90-09-02:01-C8-2E"<br>AIL New MAC Address: "90-09-02-01-C8-2E"<br>ielFfest Check : PASS<br>Foror Check : PASS<br>Verall Status: UNCHANGED  |        |    |

- 18. Close those files and the "L449XALANMAC" application.
- 19. Remove the entire "ABELANMAC" folder from the PC controller's C:\ drive.

## Other Outcome Status

This session will describe the other outcome status displayed based on possible occurrence.

A. Test program displays a "Test Timed Out!" prompt and closes the application.

| ABE LAN MAC Address |              |                |                          |                                                          | _                                         | $\Box$ $\times$ |
|---------------------|--------------|----------------|--------------------------|----------------------------------------------------------|-------------------------------------------|-----------------|
| Scan/Ent            | er The DUT   | Details To Rea | ussign LAN MA(           | C Address                                                | Revision                                  | : 2.0           |
| Unit's Mode         | Number :     | L4490A         | E.g.: L4491A             |                                                          |                                           |                 |
| Unit's Seria        | Number :     | US55460004     | E.g.: MY12345678         |                                                          |                                           |                 |
| Unit's GPIB or If   | P Address :  | 169.254.8.4    |                          | E.g.1: 169.254.4<br>E.g.2: GPIB0::9:<br>E.g.3: TCPIP0::1 | 44.88<br>:INSTR<br>169.254.44.88::inst0:: | INSTR           |
| Clear<br>Result Log | Test         | Timed Out!     | ect to instruments, or N | X<br>IAC file issue                                      | come Status :                             |                 |
| Dete                | Madal Number | OrigiNisehaa   |                          | ddaaa N                                                  | MACAL                                     | Ohehur          |
| Date                | Model Number | Serial Number  | Old MAC A                | ddress Ne                                                | ew MAC Address                            | Status          |
|                     |              |                |                          |                                                          |                                           |                 |
| <                   |              |                |                          |                                                          |                                           | >               |

<u>Possible Cause 1:</u> The connection between the PC controller and GPIB or LAN cable is not established.

<u>Possible Cause 2:</u> Incorrect instrument's GPIB or IP address entered at the program text box. <u>Possible Cause 3:</u> Instrument is not powered on when the program is running.

<u>Possible Cause 4:</u> When connecting with the LAN cable, the LAN LED on the instrument's front panel is not yellow.

<u>Possible Cause 5:</u> Missing "L449XAMAC.csv" file according to the Source Files location. Default location for the "L449XAMAC.csv" file is C:\ABELANMAC\.

Possible Cause 6: The "L449XAMAC.csv" file is opened.

**Solution 1:** Ensure GPIB cable or LAN cable is connected between user's PC and instrument. **Solution 2:** Enter the instrument's correct GPIB or LAN IP address, referring to the Keysight Connection Expert or Keysight Interactive IO tools.

**Solution 3:** Power on the instrument before running the "L449XALANMAC.exe" application. **Solution 4:** Refer to Solution 1 stated above and try to reboot the instrument. Wait for the LAN LED to turn yellow. If the problem persists, contact the Keysight Technical Support team.

Solution 5: Perform step 6 until step 8 in page 3 of this document.

<u>Solution 6:</u> Close the "L449XAMAC.csv" file.

B. Test program displays a warning "Mismatched Input" prompt, and "INVALID" outcome status.

|                         | Mismatched Input X                                           |                        |                               |        |  |  |
|-------------------------|--------------------------------------------------------------|------------------------|-------------------------------|--------|--|--|
|                         | Unit's Model or Serial Number doesn't match with user input! |                        |                               |        |  |  |
|                         |                                                              | OK                     |                               |        |  |  |
| ABE LAN MAC Address     |                                                              |                        | -                             |        |  |  |
| Scan/Enter Th           | ne DUT Details To Reassi                                     | ign LAN MAC Addre      | Revision<br>SS                | : 2.0  |  |  |
| Unit's Model Nu         | mber : L4491A E.                                             | g.: L4491A             |                               |        |  |  |
| Unit's Serial Nu        | mber : US55460004 E.                                         | g.: MY12345678         |                               |        |  |  |
| Unit's GPIB or IP Add   | Iress : 169.254.44.88                                        | E.g.1: 16<br>E.g.2: GF | 9.254.44.88<br>PIB0::9::INSTR |        |  |  |
|                         |                                                              | E.g.3: TC              | PIP0::169.254.44.88::inst0::  | NSTR   |  |  |
|                         |                                                              |                        | Outcome Status :              |        |  |  |
| Clear                   | Assign MAC A                                                 | ddress                 | INVALID                       |        |  |  |
|                         |                                                              |                        |                               |        |  |  |
| Result Log Source Files |                                                              |                        |                               |        |  |  |
| Date Mode               | Number Serial Number                                         | Old MAC Address        | New MAC Address               | Status |  |  |
|                         |                                                              |                        |                               |        |  |  |
|                         |                                                              |                        |                               |        |  |  |
|                         |                                                              |                        |                               |        |  |  |

**Possible Cause:** The user entered the wrong model number or serial number, versus the actual instrument's model number and serial number.

Solution: Enter the correct model number and serial number of the instrument.

C. Test program displays a "Default Fresh Instrument" prompt and "--- FRESH INSTRUMENT ----" at the Result Log.

<u>Possible Cause</u>: Instrument has a default Keysight LAN MAC address assigned. **Solution**: Contact the Keysight Technologies' Customer Contact Center at <u>www.keysight.com/find/contactus</u>.

| Revision History: |                             |        |                   |
|-------------------|-----------------------------|--------|-------------------|
| Date              | Service<br>Note<br>Revision | Author | Reason for Change |
| 21 Mar 2019       | 01                          | AK     | As Published      |
|                   |                             |        |                   |
|                   |                             |        |                   |